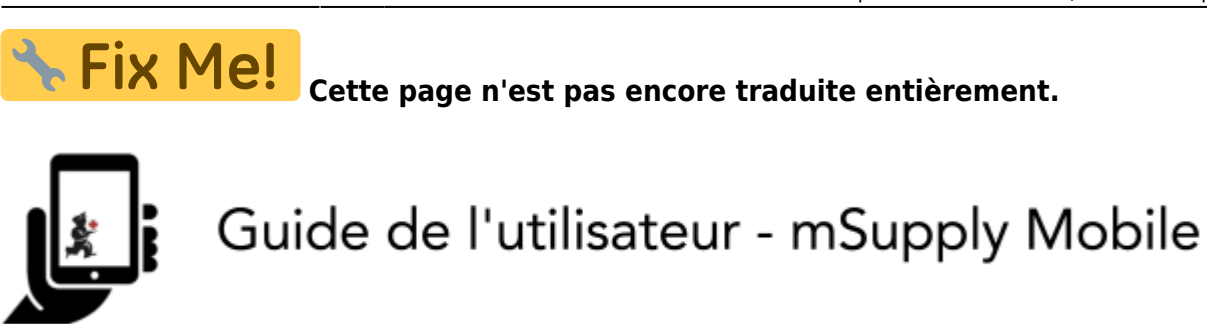

# Factures Réquisitions (Commandes par programme)

Vous souhaitez commander du stock auprès de votre fournisseur pour un programme.

Vous devez créer une **commande par programme**, qui remplira automatiquement votre réquisition avec les articles de ce programme.

#### **Cliquez sur Réquisitions fournisseur**

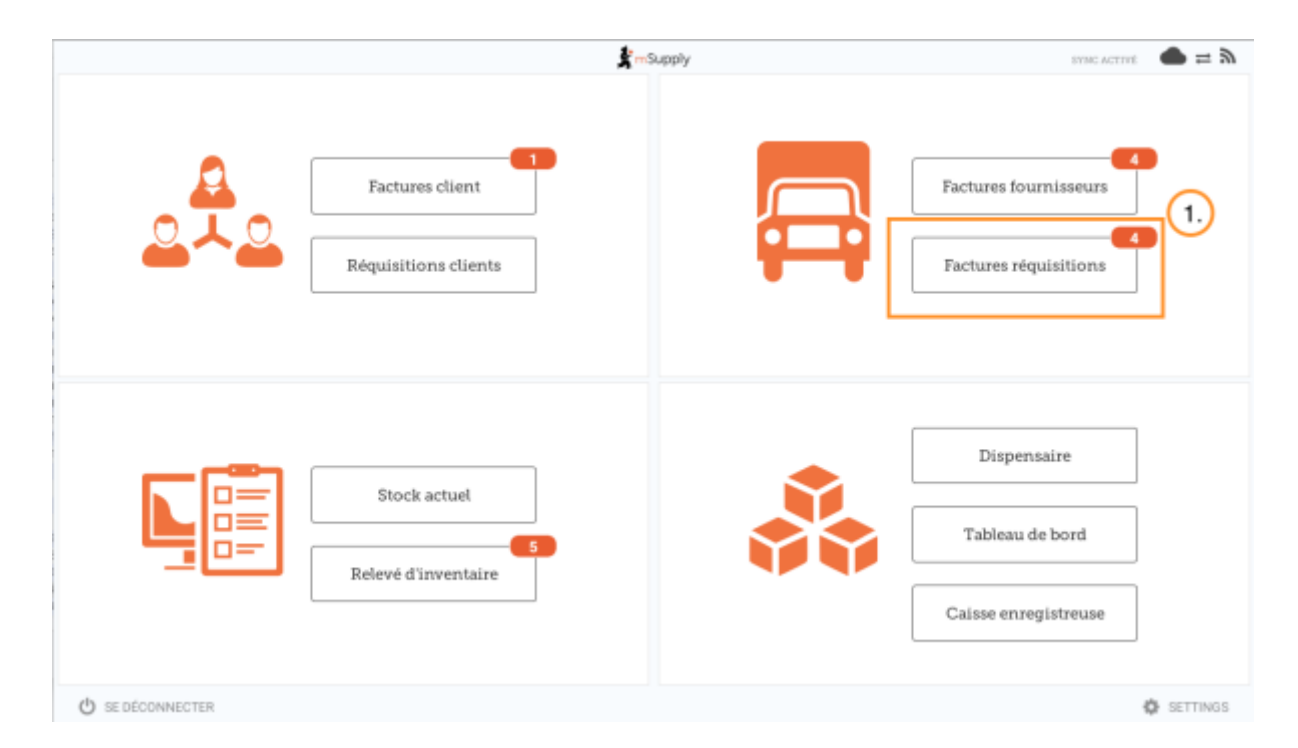

Lorsque votre dépôt a accès à au moins un programme, créer une réquisition fournisseur vous invitera à choisir entre une **commande par programme** et une **commande générale**.

#### Cliquez sur Commande par programme

| < | Factures réquisiti | ons | 💃 mSupply                          |   | STINC ACTIVE 🏾 🌰 🛱 🔊 |
|---|--------------------|-----|------------------------------------|---|----------------------|
|   |                    |     |                                    |   | ×                    |
|   |                    |     | Commande par<br>programme Commande |   | r nalak              |
|   |                    |     | Selectionnez un programme          | ~ |                      |
|   |                    |     | Sélectionnez un fournisseur        | ~ |                      |
|   |                    |     | Sélectionnez un type de commande   | ~ |                      |
|   |                    |     | Sélectionnez une période           | ~ |                      |
|   |                    |     | X                                  |   |                      |

#### Sélectionnez le programme, fournisseur, type de commande et la période

Cette information doit être complétée **séquentiellement**. La flèche indique à quelle étape vous vous trouvez et une coche indique que l'étape a été effectuée.

Lors de la sélection du **type de commande**, des informations supplémentaires sont affichées sur la droite:

- **MDS Maximum:** nombre maximum de mois de stock à conserver pour chaque article, ce qui aidera à déterminer la quantité suggérée à commander.
- Seuil MDS: Les articles pour lesquels le nombre de mois de stock est plus *petit* que cette valeur apparaîtront dans la commande par défaut.
- Nombre maximum de commandes par période: Nombre maximum de commandes qui peuvent être passées dans une période donnée.
- **Max articles:** nombre maximum d'articles autorisé à être commandé pour une commande d'urgence (une alerte sera affichée si le nombre maximum d'articles a été dépassé)

| Cupplier Requisitions    | and the second                  | ×                               |
|--------------------------|---------------------------------|---------------------------------|
| Q Start typing to search |                                 |                                 |
| Emergency Order          | [Emergency order] Max. Items: 5 | - Max MOS: 3 - Threshold MOS: 1 |
| Normal Order             | Max orders per period: 1        | - Max MOS: 3 - Threshold MOS: 1 |
|                          |                                 |                                 |
|                          |                                 |                                 |
|                          |                                 |                                 |
|                          |                                 |                                 |

Lors de la sélection de la **période**, des informations supplémentaires sont affichées sur la droite:

- Dates de la période i.e. la plage de la période
- Nombre de réquisitions déjà créees pour la même période, fournisseur et type de commande

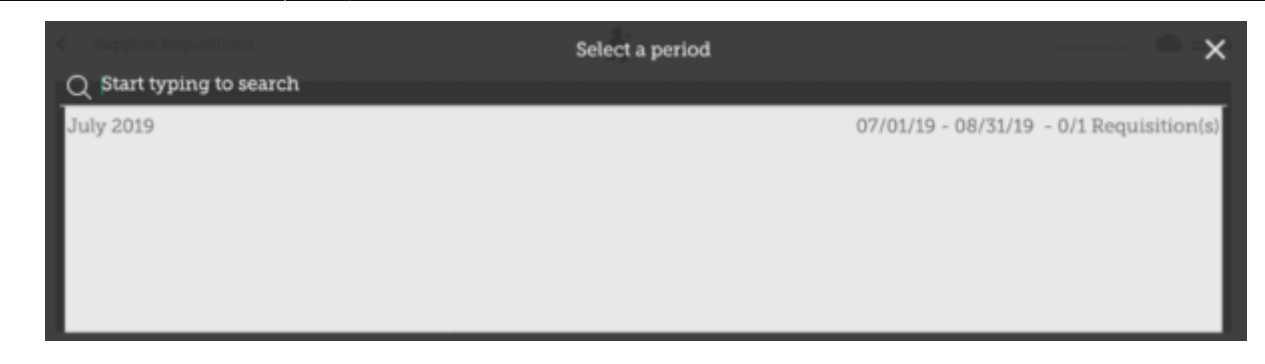

#### Cliquez OK et passer en revue la commande

La réquisition est créée et contient tous les articles du programme.

Notez que vous ne pouvez ajouter d'articles supplémentaires dans une réquisition par programme.

| C Requisition                                         | en 1                                                  |                                                  |                    |                       | Supply                      |   |                |   | PIRALISE 🤡                                                          |
|-------------------------------------------------------|-------------------------------------------------------|--------------------------------------------------|--------------------|-----------------------|-----------------------------|---|----------------|---|---------------------------------------------------------------------|
| Program:<br>Order Type:<br>Entry Date:<br>Entered By: | Tuberculosis<br>Emergency order<br>18/7/2019<br>admin | Period:<br>Supplier:<br>Months Stock<br>Comment: | July<br>Gen<br>1.5 | 2019 07<br>eral Wareł | //01/19 - 08/31/19<br>nouse |   |                | • | Use Supported<br>Graantities<br>Nide over stocked Show over stocked |
| CODE ¢                                                | ITEM NAME                                             | •                                                | PRICE              | UNIT                  | CURRENT STOCK               | 0 | MONTHLY<br>USE | • | SUGGESTED & REQUESTED & REMOVE                                      |
|                                                       |                                                       |                                                  |                    |                       |                             |   |                |   |                                                                     |
|                                                       |                                                       |                                                  |                    |                       |                             |   |                |   |                                                                     |
|                                                       |                                                       |                                                  |                    |                       |                             |   |                |   |                                                                     |
|                                                       |                                                       |                                                  |                    |                       |                             |   |                |   |                                                                     |
|                                                       |                                                       |                                                  |                    |                       |                             |   |                |   |                                                                     |
|                                                       |                                                       |                                                  |                    |                       |                             |   |                |   |                                                                     |

Pourquoi aucun élément n'est-il visible dans cet exemple?

- Le bouton **Masquer le surstock** est sélectionné par défaut, ce qui masque tous les articles dont le stock dépasse le seuil MDS.
- Tout le stock disponible dans cet exemple dépasse le seuil MDS, donc aucun article n'est visible.
- Lorsque vous cliquez le bouton **Afficher surstock**, tous les articles qui dépassent le seuil MDS apparaissent.

|        | er stocked Show | Hide or     | 1                |                 |        | ck: 1.5 | Supplier:<br>Months Stor<br>Comment: | Emergency order<br>18/7/2019<br>admin | /pe:<br>ite:<br>By: | nder Ty<br>ntry Da<br>ntered |
|--------|-----------------|-------------|------------------|-----------------|--------|---------|--------------------------------------|---------------------------------------|---------------------|------------------------------|
| D REMO | REQUESTED       | SUGGESTED 0 | MONTHLY<br>USE © | CURRENT STOCK Ø | UNIT   | PRICE   | -                                    | ITEM NAME                             | 0                   | ODE                          |
| 0      |                 | 0           | 0                | 0               | Tablet | N/A     | mg tabs                              | Acetylsalicylic Acid 100              |                     | 30063                        |
|        |                 | 0           | 0                | 0               | N/A    | N/A     |                                      | Glipizide 5 mg tablets                |                     | 2763                         |
| ]      |                 | 0           | 0                | 0               | N/A    | N/A     |                                      | Glipizide 5 mg tablets                |                     | 2763                         |

Notez que le **prix** affiché dans la réquisition par programme est le prix pour lequel le fournisseur vend l'article.

### Vous pouvez cliquer sur Utiliser les quantités suggérées...

si vous êtes certain de commander un article pour lequel il existe un historique de son utilisation (ie que vous déjà commandé auparavant) ! En choisissant cette option, mSupply calculera automatiquement les quantités de chaque article dont vous avez besoin, **à partir de l'historique de la quantité de stock que vous avez utilisé.** 

Vous pouvez également saisir manuellement la quantité demandée pour chaque article.

| < Requisitio                                          | n 1.                                                  |                                                 |                       |                       | Supply                     |   |                |   |                          |                | FIN        | A        |
|-------------------------------------------------------|-------------------------------------------------------|-------------------------------------------------|-----------------------|-----------------------|----------------------------|---|----------------|---|--------------------------|----------------|------------|----------|
| Program:<br>Order Type:<br>Entry Date:<br>Entered By: | Tuberculosis<br>Emergency order<br>18/7/2019<br>admin | Period:<br>Supplier:<br>Months Stoc<br>Comment: | July<br>Gen<br>k: 1.5 | 2019 07<br>eral Wareh | /01/19 - 08/31/19<br>iouse |   |                |   | Une for<br>Chant         | ggested<br>Des | Time Regis | nen Data |
| CODE \$                                               | ITEM NAME                                             | •                                               | PRICE                 | UNIT                  | CURRENT STOCK              | ٥ | MONTHLY<br>USE | ¢ | SUGGESTED<br>QUANTITY \$ | REQUI          | STED \$    | REMOVE   |
| 030063                                                | Acetylsalicylic Acid 100r                             | mg tabs                                         | N/A                   | Tablet                |                            | 0 |                | 0 | 0                        |                | 100        | ۰        |
| 12763                                                 | Glipizide 5 mg tablets                                |                                                 | N/A                   | N/A                   |                            | 0 |                | 0 | 0                        |                | 0          | 0        |
|                                                       |                                                       |                                                 |                       |                       |                            |   |                |   |                          | 1              |            |          |
|                                                       |                                                       |                                                 |                       |                       |                            |   |                |   |                          |                |            |          |

## Cliquez sur le bouton Afficher les données du régime

| Program: Tuberculosis Period: July 2019 07/01/19 - 08/31/19   Order Type: Emergency order Supplier: General Warehouse   15 Image: State State Sta | Requisitio                                            | n 1                                                                                                    |         |       |        | <b>Supply</b>    |                |                                |                               |               | 11                | NALISE 🧲 |
|----------------------------------------------------------------------------------------------------|-------------------------------------------------------|----------------------------------------------------------------------------------------------------|---------|-------|--------|------------------|----------------|--------------------------------|-------------------------------|---------------|-------------------|----------|
| CODE       ITEM NAME       PRICE       UNIT       CURRENT STOCK       MONTHLY       SUGGESTED       REQUESTED       REQUESTED       Requested       Requested       Re                                                                                                    | Program:<br>Order Type:<br>Entry Date:<br>Entered By: | ogram: Tuberculosis Period: July 2019 07/01/19 - 08/31/19<br>rder Type: Emergency order Supplier: General Warehouse<br>htry Date: 18/7/2019 Months Stock: 1.5<br>htered By: admin Comment: |         |       |        |                  | ,              |                                | Use Day<br>Gaussian<br>Hide o | gested<br>see | View Regimen Dati |          |
| 030063       Acetytaalicytic Acid 100mg tabs       N/A       Tablet       0       0       0       100       100       100       100       100       100       100       100       100       100       100       100       100       100       100       100       100       100       100       100       100       100       100       100       100       100       100       100       100       100       100       100       100       100       100       100       100       100       100       100       100       100       100       100       100       100       100       100       100       100       100       100       100       100       100       100       100       100       100       100       100       100       100       100       100       100       100       100       100       100       100       100       100       100       100       100       100       100       100       100       100       100       100       100       100       100       100       100       100       100       100       100       100       100       100       100       100       100                                                                                                    | CODE \$                                               | ITEM NAME                                                                                                    | •       | PRICE | UNIT   | CURRENT STOCK \$ | MONTHLY<br>USE | <ul> <li>SUG<br/>QU</li> </ul> | SESTED \$                     | REQUEST       | ED 0              | REMOVE   |
| 12763 Glipizide 5 mg tablets N/A N/A 0 0 0 0 0                                                                                                    | 030063                                                | Acetylsalicylic Acid 100                                                                                                    | mg tabs | N/A   | Tablet | 0                |                | 0                              | 0                             |               | 100               | 0        |
|                                                                                                    | 12763                                                 | Glipizide 5 mg tablets                                                                                                    |         | N/A.  | N/A    | 0                |                | 0                              | 0                             |               | 0                 | 0        |
|                                                                                                    | 12763                                                 | Glipizide 5 mg tablets                                                                                                    |         | N/A   | N/A    | 0                |                | 0                              | 0                             |               | 0                 | 0        |
|                                                                                                    |                                                       |                                                                                                    |         |       |        |                  |                |                                |                               |               |                   |          |
|                                                                                                    |                                                       |                                                                                                    |         |       |        |                  |                |                                |                               |               |                   |          |

Si les données d'un régime sont nécessaires à la réquisition, saisissez des valeurs et des commentaires puis fermez l'écran.

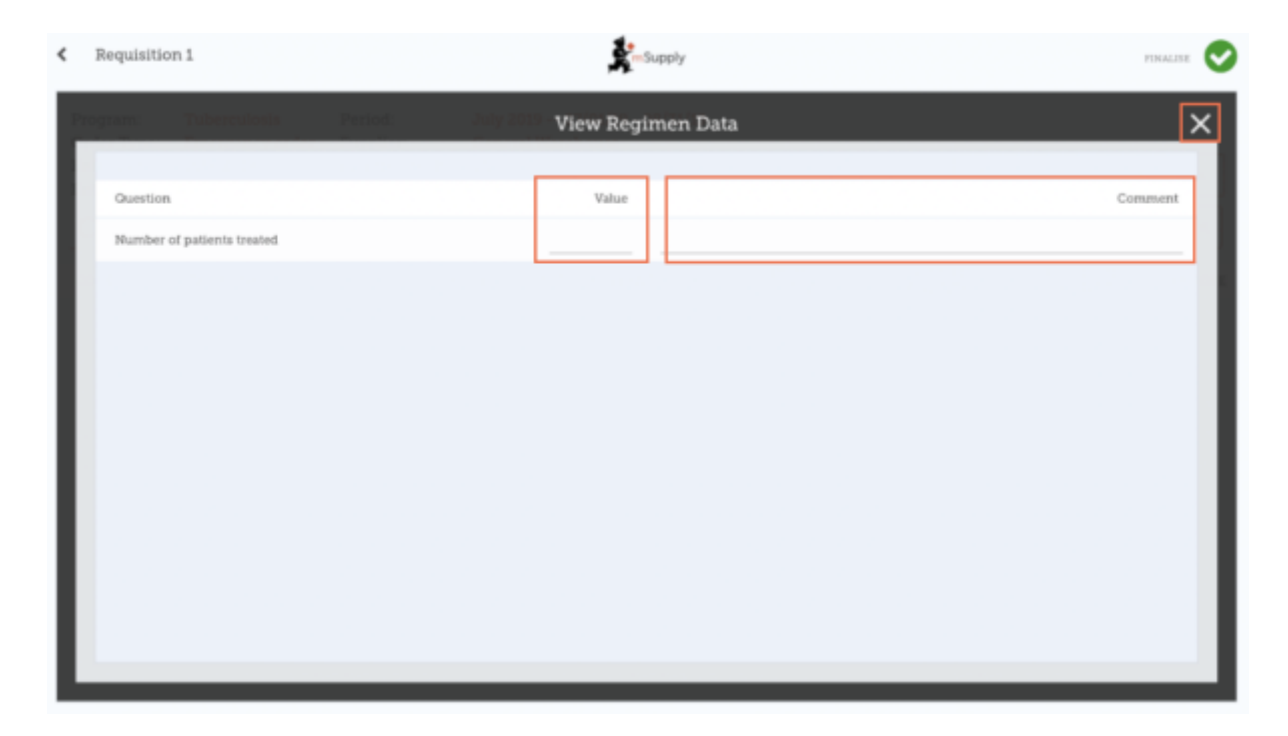

# Lorsque que vous êtes complètement certain que tout est correct...

Cliquez le bouton **Finaliser** puis **Confirmer** et votre commande sera envoyée au dépôt fournisseur.

Last update: 2020/03/05 fr:mobile:user\_guide:supplier\_requisitions\_program https://wiki.msupply.foundation/fr:mobile:user\_guide:supplier\_requisitions\_program?rev=1583383581 04:46

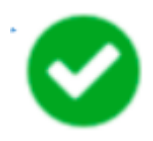

Même si vous n'avez pas d'internet à ce moment, ça va! La commande sera envoyée automatiquement lorsque l'internet sera à nouveau disponible.

| Précédent | e: <b>Réquisitions Fournisseur</b> | (Commandes | Suivante: <b>Factures fournisseurs</b> |
|-----------|------------------------------------|------------|----------------------------------------|
|           |                                    | ocheraics, |                                        |

 From:
 https://wiki.msupply.foundation/ - mSupply Foundation Documentation
 Image: Comparison of the second second sec